## 3. Ausbildungsübersicht über Gliederung

643

und Abgelaufen

## Qualifikations-Widget auf Startseite legen

Durch Betätigung der Schaltfläche erscheinen eine Anzahl von sogenannten Widgets, die ein Nutzer nach Bedarf durch Anwählen und Betätigen des

| nlen Sie die gewünschten Instrumente aus, die Sie in Ihr Cockpit laden wollen und drüc | ken Sie anschließend auf Laden.                              |
|----------------------------------------------------------------------------------------|--------------------------------------------------------------|
| Stornierte Rechnungen                                                                  | Spendenbetrag nach Art                                       |
| Zeigt die Zahl aller jemals stornierten Rechnungen                                     | Ein Diagramm des diesjährigen Spendenbetrags nach Spendenart |
| Spenden nach Projekten                                                                 | Spenden nach Art                                             |
| Ein Diagramm der diesjährigen Spenden nach Spendenprojekten                            | Ein Diagramm der diesjährigen Spenden nach Spendenart        |
| Runde Geburtstage der nächsten sechs Monate                                            | Qualifikationen                                              |
| Gibt eine Liste der runden Geburtstage (ab 40) der nächsten 6 Monate aus               | Zeigt die laufenden und auslaufenden Qualifikationen an      |
| Gibt eine Liste der runden Geburtstage (ab 40) der nächsten 6 Monate aus               | Zeigt die laufenden und auslaufenden Qualifikationen an      |

| Kontakt hier suchen Q                                                             | 0                  |            |         |                  |
|-----------------------------------------------------------------------------------|--------------------|------------|---------|------------------|
| 🍘 Suche <del>-</del> Neu <del>-</del> Finanzen <del>-</del> Buchhaltung Kommunika | ition <del>-</del> | DLRG F     | unktior | nen <del>-</del> |
| 🐵 Schulung Techniker Cockpit 🛛 🖉 Aktuelles 🔥 Wichtige Infos                       | 📿 Di               | gitalisier | ung     | ⁄ኇ Ro            |
| Qualifikationen                                                                   |                    |            |         | ×                |
| Alle Fachbereiche                                                                 |                    |            |         |                  |
| Qualifikation                                                                     |                    | è          | 1       | <b>^</b>         |
| Fachhelfer OEGA 812-BW                                                            | 30                 | 0          | 0       |                  |
| Strömungsretter 1                                                                 | 128                | 0          | 2       | 1                |
| Sachkundiger PSA gegen Absturz                                                    | 9                  | 0          | 0       |                  |
| Seiltechnik                                                                       | 51                 | 0          | 0       |                  |
| Wildwasser                                                                        | 14                 | 0          | 0       |                  |
| Rafting                                                                           | 16                 | 0          | 0       |                  |
| Absturzsicherung                                                                  | 26                 | 0          | 0       |                  |
| Strömungsretter 2                                                                 | 39                 | 0          | 0       |                  |
| Truppführer Strömungsrettung (TRPFHR SR)                                          | 2                  | 0          | 0       |                  |
| Gruppenführer Strömungsrettung (GRPFHR SR)                                        | 5                  | 0          | 0       |                  |
| Evakuierung                                                                       | 23                 | 0          | 0       |                  |
| Strömungsrettung-Techniker (SRT)                                                  | 10                 | 0          | 0       |                  |
| Ausbilder Srömungsrettung                                                         | 3                  | 0          | 0       |                  |
| Ausbilder Sachkunde PSA gegen Absturz                                             | 1                  | 0          | 0       |                  |
| Multiplikator Strömungsrettung                                                    | 1                  | 0          | 0       |                  |
| Gemeinsamer Grundausbildungsblock I (Methodik/Dida                                | 277                | 0          | 0       | -                |

Eine Auswahl nach Fachbereich und eine Filterung nach den drei Kategorien "Aktiv", "In Kürze ablaufend" und "Abgelaufen" ist über die entsprechenden Pull Down Fenster der Liste möglich.

Durch Anwählen einer Qualifikation wird eine Liste der Mitglieder gezeigt, die diese Qualifikation erworben haben. Auch diese Liste ist über das Pull Down Fenster über der Liste zu filtern, sodass man sich z.B. alle Lehrscheininhaber anzeigen lassen kann, deren Lehrschein in Kürze abläuft.

| Qualifikationen ×      |                         |            |                    |            |  |  |
|------------------------|-------------------------|------------|--------------------|------------|--|--|
| ← In Kürze ablaufend ∽ |                         |            |                    |            |  |  |
|                        | Kontakt                 | Prüfdatum  | Prüfnr.            | Verfall    |  |  |
|                        | <u>Gaggenhausen, So</u> | 01.05.2018 | 1491001/181/001/18 | 31.12.2021 |  |  |
| <                      | <u>Grützhaber, Sam</u>  | 24.05.2018 | 1491001/181/002/18 | 31.12.2021 |  |  |
|                        | Rockundroll, Uschi      | 12.04.2017 | 1491001/181/001/13 | 31.12.2021 |  |  |
| ✓                      | Siegertreppe, Rolf      | 13.02.2017 | 14/181/AA/17       | 31.12.2021 |  |  |
|                        |                         |            |                    |            |  |  |
|                        |                         |            |                    |            |  |  |
|                        |                         |            |                    |            |  |  |
|                        |                         |            |                    |            |  |  |
|                        |                         |            |                    |            |  |  |
|                        |                         |            |                    |            |  |  |
|                        |                         |            |                    |            |  |  |
| N                      | ommunikationsaktion     | ~          | Aktion starten     |            |  |  |
|                        |                         |            |                    |            |  |  |
|                        |                         |            |                    |            |  |  |
|                        |                         |            |                    |            |  |  |

Über das Funktionsfenster Kommunikationsaktion, unter der Liste, lässt sich dann eine Kommunikation an die ausgewählten Mitglieder dieser Liste starten, z.B. eine Erinnerung an Fortbildungen.

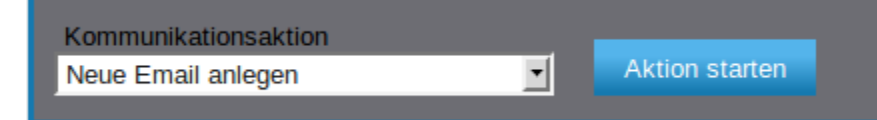

Diese Erinnerung lässt sich automatisieren, indem die Kommunikation Event-gesteuert durchgeführt wird. Ebenso kann diese "Erinnerungsmail" in der Dateiablage dokumentiert und dem Leiter Ausbildung oder Leiter Einsatz eine Kopie dieser Erinnerung zugestellt werden

## Einrichten einer automatischen Erinnerungsmail

Die Erinnerung, automatisch oder direkt, ist eine Kommunikationsaktion, die über das Menü Kommunikation Serien-E-Mail gestartet wird.

Der Schalter

Neue Aktion

öffnet ein Fenster zu Erstellen einer neuen Serien-E-Mail.

Zurück zum Hauptfenster

Grunddaten

| Aktionsdaten |                                           |           |        |
|--------------|-------------------------------------------|-----------|--------|
| Bezeichnung  | Erinnerung an auslaufende Oualifikationen |           |        |
| Datum        | 07.07.2018                                |           |        |
| Gruppe       | Anschreiben                               |           | •      |
|              |                                           | Speichern | Weiter |

Zunächst müssen die Grunddaten der Kommunikation eingegeben werden. Die Bezeichnung dient zur Identifikation in der Liste der

Weiter

Kommunikationsaktionen. Man kann z.B. "Erinnerung an auslaufende Qualifikationen" wählen. Nach Betätigung des Schalters öffnen sich weitere Registerkarten, in denen man Text und weitere Eckdaten der Kommunikation eingeben muss. Im Reiter "E-Mail-Text" definiert man den Text der Erinnerungsmail.

| Grunddaten E-Mai                                                             | -Text Einstellungen Kontakte/Versand Statistik                                                                                                    |
|------------------------------------------------------------------------------|----------------------------------------------------------------------------------------------------|
| E-Mail-Daten                                                                 |                                                                                                    |
| Absender (Name, E-Mail)                                                      | Eva Trainer, ich@wuerttemberg.dlrg.de änder                                                                                                    |
| E-Mail Betreff                                                               | auslaufende Qualifikation                                                                                                    |
| 🔀 Platzhalter   🐰 🕞                                                          | $ $ $\Rightarrow$ $ $ $\circledast$ $  $ $\blacksquare$ $\blacksquare$ $\blacksquare$ $\blacksquare$ $\Omega$ $ $ $\circledast$ $\Rightarrow$ $ $ $\blacksquare$ $ $ $\odot$ Quellcode $ $ ?                                                                                                    |
| Schriftart - Größe                                                           | -   <u>A</u> -   B <i>I</i> <u>U</u> <del>S</del> <i>I</i> <sub>x</sub>   ≟ ∷≡   ≡ ≡ ≡ ≡                                                                                                    |
| entsprechenden Fortbil                                                       | lungslehrgängen an.<br>rung bzw. Erneuerung bereits erbalten baben, bitte ich um, eine Konie                                                                                                    |
| (elektronisch) des Nach<br>Vielen Dank im Voraus.<br>Mit kameradschaftliche  | weises der Verlängerung zur Hinterlegung in der Mitgliederverwaltung.<br>n Gruß                                                                                                    |
| (elektronisch) des Nach<br>Vielen Dank im Voraus.<br>Mit kameradschaftliche  | veises der Verlängerung zur Hinterlegung in der Mitgliederverwaltung.<br>m Gruß<br>Zeichen: 46<br>Leiter Ausbildung<br>(wird automatisch an das Ende des E-Mailtextes angefügt)                                                                                                    |
| E-Mail Signatur<br>E-Mail Briefpapier                                        | Zeichen: 40         Leiter Ausbildung         (wird automatisch an das Ende des E-Mailtextes angefügt)         Kein Briefpapier verwendet         (der E-Mail-Text wird automatisch in das E-Mail-Briefpapier an die Stelle de gesetzen Platzhalters eingefügt)                                                                                                    |
| E-Mail Signatur<br>E-Mail Briefpapier                                        | Image before the end of the end of |
| E-Mail Signatur<br>E-Mail Briefpapier<br>Anlagen<br>(mehrere Dateien möglich | Zeichen: 46         Zeichen: 46         Leiter Ausbildung         (wird automatisch an das Ende des E-Mailtextes angefügt)         Kein Briefpapier verwendet         (der E-Mail-Text wird automatisch in das E-Mail-Briefpapier an die Stelle de gesetzen Platzhalters eingefügt)         Datei hochladen         ()         Datei aus Archiv wählen                                                                                                    |

Ein Mustertext ist in obigem Screenshot vorgeschlagen, dabei sind die Worte in eckigen Klammern im System definierte Platzhalter, die über den Schalter

[P] Platzhalter wählen

auszuwählen sind. Zusätzlich stehen im Rahmen der Qualifikationsverwaltung folgende zusätzliche Platzhalter zur Verfügung, die in eckige Klammern eingefügt werden können:

[QUALIFIKATION]

[PRUEFNR]

[PRUEFERNR]

[PRUEFERNAME]

[AUSSTELLER]

[PRUEFDATUM]

[VERFALLDATUM]

Durch Verwenden einer Signatur, die über das Menü "Einstellungen-Benutzerverwaltung-Brief-/E-Mail-Signaturen" erzeugt werden können, wird die E-Mail dann unterschrieben. In diesem Beispiel wurde die Signatur "Leiter Ausbildung" verwendet.

Im Reiter "Einstellungen" legt man die Parameter fest, die dann zum E-Mailversand führen.

Im Feld "Ablage" entscheidet man, ob diese Erinnerungsmail im System dokumentiert wird und in welchem Ordner des Dateisystems diese Mail abgelegt werden soll. Für Erinnerungsmails wird eine derartige Ablage empfohlen.

Im Feld "Startmethode" muss man für die automatische Versendung die Auswahl "Eventgesteuert" wählen und dann den Event "in Kürze ablaufende Qualifikationen prüfen" auswählen und die Frequenz dieses Events einstellen. In dem Beispiel unten wird alle 24 Stunden im System geprüft, ob eine Ausbildung neu in den definierten Erinnerungszeitraum eingetreten ist und droht abzulaufen. Wenn dieses der Fall ist, werden die Qualifikationsdaten zurückgegeben und über die Platzhalter in die E-Mail eingefügt und die E-Mail verschickt.

## Wichtig ist, dass das Häkchen im Feld "Aktiv" gesetzt wird.

Im Feld BCC-E-Mail kann man die E-Mailadresse angeben, an die eine Kopie dieser E-Mail geschickt wird. In unserem Beispiel erhält der Leiter Ausbildung der Gliederung eine Kopie.

Wichtig ist auch, dass man im Feld "Funktionsaufrufe" die Funktion "Qualifikationsdaten zurückgeben" bei "Vor dem Versand" einstellt.

Unter "Nach dem Versand" kann man "automatisch Notiz anlegen" auswählen.

| Zurück zum Hauptfenster Erinnerung an auslaufende Qualifikation |                                                                                                    |  |  |  |  |
|-----------------------------------------------------------------|----------------------------------------------------------------------------------------------------|--|--|--|--|
| Grunddaten E-Mail-Te                                            | ext Einstellungen Kontakte/Versand Statistik                                                                                                    |  |  |  |  |
| Ablage                                                          |                                                                                                    |  |  |  |  |
| Im Dateiarchiv abspeichern                                      | Ja 🗸 ?                                                                                                    |  |  |  |  |
| Hauptoräher                                                     | Qualifikationen                                                                                                    |  |  |  |  |
| Unterordner                                                     | Sonstige 🗸                                                                                                    |  |  |  |  |
| Startmethode                                                    |                                                                                                    |  |  |  |  |
| E-Mail versenden                                                | Eventgesteuert ?                                                                                                    |  |  |  |  |
| Event vor dem<br>zeitgesteuerten Versand                        | In Kürze ablaufende Qualifikationen prüfen                                                                                                    |  |  |  |  |
| Nächster Lauf                                                   | 25.05.2021 🙀 00:00                                                                                                    |  |  |  |  |
| Frequenz                                                        | Alle 24 Stunden   ?                                                                                                    |  |  |  |  |
| Aktiv                                                           |                                                                                                    |  |  |  |  |
| Hinweis                                                         | Wenn Sie als Startmethode die Option <b>"Eventgesteuert"</b> auswählen, so<br>müssen Sie beachten, dass Sie keine Kontakte der Aktion zuweisen dürfen.<br>Die Kontaktzuweisung wird hierbei durch das ausgewählte Event<br>übernommen.                                                                                                    |  |  |  |  |
| BCC-E-Mail                                                      |                                                                                                    |  |  |  |  |
| Backup-E-Mail                                                   | E-Mail zusätzlich an Backup-E-Mail-Adresse senden:                                                                                                    |  |  |  |  |
| L L                                                             | leiter.ausbildung@gliederung.dlrg.de ?                                                                                                    |  |  |  |  |
| Erweiterte Einstellungen                                        |                                                                                                    |  |  |  |  |
| E-Mail-Tracking U<br>Ti<br>W<br>er<br>Si                        | m das E-Mail-Tracking zu aktivieren, muss der Platzhalter [REFERRER] vor die<br>racking-Link-URL gesetzt werden. Der Tracking-Link kann auf eine beliebige<br>lebseite verweisen, auf die der Empfänger der E-Mail weitergeleitet wird, wenn<br>den Link klickt. Weitere Informationen und Hilfe bei der Einrichtung erhalten<br>ie vom SEWOBE-Support |  |  |  |  |
| Dublettenprüfung                                                | Iur einmal pro Versandvorgang an Kontaktperson       ?         E-Mail-Adresse ist Suchkriterium       ?         Nur Kontakte mit Eigenschaft Postkontakt anschreiben       ?                                                                                                    |  |  |  |  |
| Funktismsäufrufe                                                |                                                                                                    |  |  |  |  |
| Vor dem Versand                                                 | Rückgabe der Qualifikationsdaten                                                                                                    |  |  |  |  |
| Wach dem Versand                                                | Nach Versand automatisch Notiz anlegen                                                                                                    |  |  |  |  |
| Zurück                                                          | Speichern Weiter                                                                                                    |  |  |  |  |

|                        |           |                                                              | 2 Stunden 3 Minuten |            |
|------------------------|-----------|--------------------------------------------------------------|---------------------|------------|
|                        |           |                                                              | Serverjob stoppen   |            |
| Wird dann der Schalter | Speichern | betätigt, wird diese Kommunikation aktiviert und die Anzeige |                     | erscheint. |

Damit wird alle 24 Stunden geprüft, ob Qualifikationen ablaufen und einmalig, wenn die Qualifikation in den Erinnerungszeitraum eintritt, eine entsprechende Erinnerung an den Qualifikationsinhaber geschickt.

An die Backup-E-Mailadresse, in obigem Beispiel den Leiter Ausbildung der Gliederung, wird eine Kopie der Erinnerung geschickt.

Nächste Seite